|                             | GESTIÓN DE SERVICIOS ACADÉMICOS Y BIBLIOTECARIOS<br>CONSULTA DE MATERIAL BIBLIOGRAFICO EN SALAS DE<br>COLECCIÓN GENERAL Y HEMEROTECA |                             |  | CÓDIGO           | IN-GS-01   |
|-----------------------------|----------------------------------------------------------------------------------------------------|-----------------------------|--|------------------|------------|
|                             |                                                                                                    |                             |  | VERSIÓN          | 01         |
| 125                         |                                                                                                    |                             |  | FECHA            | 03/04/2017 |
| Vigilada Mineducación       |                                                                                                    |                             |  | PÁGINA           | 1 de 4     |
| ELABORÓ                     | 5                                                                                                    | REVISÓ                      |  |                  |            |
| Jefe División de Biblioteca |                                                                                                    | Equipo Operativo de Calidad |  | Líder de Calidad |            |

1. OBJETIVO

Asesorar al usuario en la búsqueda del material bibliográfico de colección general necesario para su investigación.

2. DEFINICIONES

**2.1 Búsqueda Bibliográfica.** Consiste en la identificación, selección y obtención de información en las colecciones, las bases de datos, en respuesta a las necesidades específicas solicitadas por un usuario o una institución.

**2.2 Catálogo Bibliográfico**. Herramienta para el acceso y descripción de los recursos bibliográficos

**2.3 Colección.** Agrupación del material bibliográfico de acuerdo a los diferentes formatos y campos del conocimiento con el fin de facilitar la recuperación y consulta de los usuarios

**2.4 Hemeroteca.** Es una sala en el que se encuentra material bibliográfico como documentos, revistas, periódicos.

**2.5 Recursos Bibliográficos y Documentales.** Selección e identificación de fuentes de información en sus diferentes formatos

**2.6 Usuario.** Se considera usuario de la Biblioteca a todo aquel que requiera satisfacer necesidades de información para el desarrollo de las actividades ya sea a nivel profesional, académico, de investigación o cultural.

## 3. CONTENIDO

Para realizar la consulta de material bibliográfico en salas de colección general y hemeroteca, el usuario debe ingresar a la biblioteca, hecho esto, busca uno de los computadores que hay en la entrada, a lado y lado del pasillo principal. En la pantalla del computador aparecerá la siguiente ventana:

| SERVICIOS ACADÉMICOS X RIBLIOTECARIOS CÓDIGO IN-GS-01                                                                                                    |                                                                                                    |                                   |                                                        |  |
|----------------------------------------------------------------------------------------------------|----------------------------------------------------------------------------------------------------|-----------------------------------|--------------------------------------------------------|--|
| VERSIÓN 01                                                                                                    | SERVICIOS ACADEMICOS I BIBLIO                                                                            | GESTION DE                        |                                                        |  |
| E MATERIAL BIBLIOGRAFICO EN SALAS DE FECHA 03/04/2017                                                                                                    | DE MATERIAL BIBLIOGRAFICO EN S                                                                           | CONSULTA                          | 믿들 co                                                  |  |
| ECCIÓN GENERAL Y HEMEROTECA PÁGINA 2 de 4                                                                                                    | COLECCIÓN GENERAL Y HEMEROTECA                                                                           |                                   |                                                        |  |
| REVISÓ APROBÓ                                                                                                    | REVISÓ                                                                                                   | ELABORÓ                           |                                                        |  |
| Equipo Operativo de Calidad Líder de Calidad                                                                                                    | Equipo Operativo de Calidad                                                                              |                                   | Jefe División de Biblioteca                            |  |
| E MATERIAL BIBLIOGRAFICO EN SALAS DE ECCIÓN GENERAL Y HEMEROTECA       FECHA       03/04         PÁGINA       2 c         REVISÓ       APROBÓ         Equipo Operativo de Calidad       Líder de Calidad | DE MATERIAL BIBLIOGRAFICO EN S<br>DLECCIÓN GENERAL Y HEMEROTEC/<br>REVISÓ<br>Equipo Operativo de Calidad | CONSULTA<br>CC<br>Ó<br>Biblioteca | Vigilada Mineducación<br>ELABORÓ<br>Jefe División de B |  |

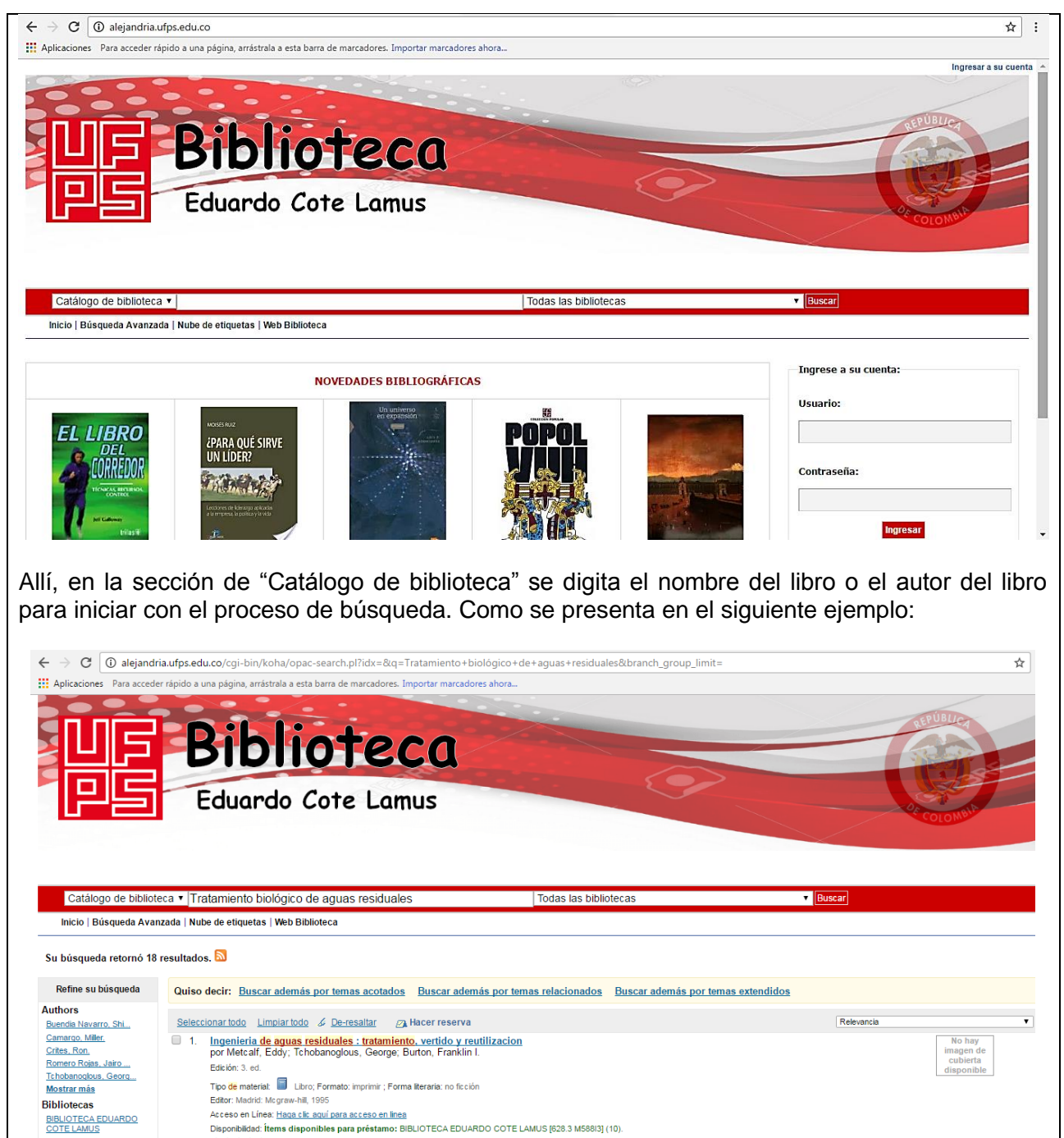

En este ejemplo el usuario está buscando un libro sobre tratamiento biológico de aguas residuales, y le interesa el libro de tratamiento de aguas residuales de Jairo Romero, así que le da click cuando lo encuentra,

Tipos de ítem

Libros

Acciones: Acciones: Acciones

\*\*Copia No Controlada\*\*

|                                                                                                    | 6                                                                                                    | GESTIÓ                                                                                                    | N DE SERV                                                                                                    | /ICIO                                                                                                    | S ACAD                                                                                                    | ÉMICO                                                                                                    | S Y BI                                                                                                    | BLIOTECARIO                                                                      | S                    |                            | 114-00-0           |
|----------------------------------------------------------------------------------------------------|----------------------------------------------------------------------------------------------------|----------------------------------------------------------------------------------------------------|----------------------------------------------------------------------------------------------------|----------------------------------------------------------------------------------------------------|----------------------------------------------------------------------------------------------------|----------------------------------------------------------------------------------------------------|----------------------------------------------------------------------------------------------------|----------------------------------------------------------------------------------|----------------------|----------------------------|--------------------|
|                                                                                                    |                                                                                                    |                                                                                                    |                                                                                                    |                                                                                                    |                                                                                                    |                                                                                                    |                                                                                                    | VER                                                                              | SION                 | 01                         |                    |
|                                                                                                    |                                                                                                    | CONSL                                                                                                    |                                                                                                    | ATER                                                                                                    |                                                                                                    | LIOGR                                                                                                    | AFICO                                                                                                    | EN SALAS DE                                                                      | FEC                  |                            | 03/04/20           |
| Vigilada Min                                                                                                    | neducación                                                                                                    | <u> </u>                                                                                                    | COLECCI                                                                                                    | UN C                                                                                                    | ENERA                                                                                                    |                                                                                                    | WERU                                                                                                    | TECA                                                                             | PAG                  |                            | 3 de 4             |
| ELABORÓ                                                                                                    |                                                                                                    |                                                                                                    |                                                                                                    | REVISO                                                                                                    |                                                                                                    |                                                                                                    |                                                                                                    |                                                                                  |                      | OBO                        |                    |
| Jete L                                                                                                    | e División de Biblioteca Equipo Operativo de Calidad Líc                                                                                                    |                                                                                                    |                                                                                                    |                                                                                                    |                                                                                                    | Lider de                                                                                                    | der de Calidad                                                                                                    |                                                                                  |                      |                            |                    |
| C                                                                                                    | alejandria.ufps.edu.o<br>ra acceder rápido a una                                                                                                    | co/cgi-bin/koha/o<br>a página, arrástrala a                                                                                                    | pac-detail.pl?biblion<br>esta barra de marcador                                                                                                    | umber=:<br>es. Import                                                                                                   | 11731&query_                                                                                                    | desc=kw%20                                                                                                    | wrdl%3A%                                                                                                    | 20Tratamiento%20biológi                                                          | co%20de%20a <u>c</u> | guas%20res                 | iduales            |
| Catálogo de                                                                                                    | e biblioteca 🔻                                                                                                    |                                                                                                    |                                                                                                    |                                                                                                    |                                                                                                    | Tod                                                                                                    | as las biblic                                                                                                    | tecas                                                                            |                      | <ul> <li>Buscar</li> </ul> |                    |
| Inicio   Búsque                                                                                                    | eda Avanzada   Nube                                                                                                    | de etiquetas   Web                                                                                                    | Biblioteca                                                                                                    |                                                                                                    |                                                                                                    |                                                                                                    |                                                                                                    |                                                                                  |                      |                            |                    |
| hay 💽 V                                                                                                    | ista normal 🔳 Vista                                                                                                    | MARC 🗈 Vista IS                                                                                                    | BD                                                                                                    |                                                                                                    |                                                                                                    |                                                                                                    |                                                                                                    |                                                                                  |                      | N                          |                    |
| bierta<br>onible <b>Tra</b>                                                                                                    | itamiento de ag                                                                                                    | guas residua                                                                                                    | <mark>les</mark> : Teoría y pr                                                                                                    | incipio                                                                                                    | os <mark>de</mark> diser                                                                                                    | ño/                                                                                                    |                                                                                                    |                                                                                  |                      | ■ Navega<br>« Previo       | Volver a resultado |
| omero Roja                                                                                                    | as, Jairo Alberto.                                                                                                    |                                                                                                    |                                                                                                    |                                                                                                    |                                                                                                    |                                                                                                    |                                                                                                    |                                                                                  |                      | <i>∏</i> a Ha              |                    |
| material: 🗐 l                                                                                                    | Libro                                                                                                    |                                                                                                    |                                                                                                    |                                                                                                    |                                                                                                    |                                                                                                    |                                                                                                    |                                                                                  |                      | ≞ Im                       | primir             |
| Bogotá: <u>Escuela</u><br>pción: 1232 pági                                                                                                    | a Colombiana de Ingenierí<br>inas. Ilustraciones + figura                                                                                                    | <u>a,</u> 2000<br>as 24.5 x 17.5 cm.                                                                                                    |                                                                                                    |                                                                                                    |                                                                                                    |                                                                                                    |                                                                                                    |                                                                                  |                      | & De                       | -resaltar          |
| 9588060133.                                                                                                    | alas   Tratamiento de aqu                                                                                                    |                                                                                                    |                                                                                                    |                                                                                                    |                                                                                                    |                                                                                                    |                                                                                                    |                                                                                  |                      | Más b                      | úsquedas 🔻         |
| s): <u>Aquas residu</u><br>sos en línea: <u>Har</u>                                                                                                    | qa clic aquí para acceso e                                                                                                    | as<br>en linea                                                                                                    |                                                                                                    |                                                                                                    |                                                                                                    |                                                                                                    |                                                                                                    |                                                                                  |                      |                            | Guardar reg        |
| siduales 5. Pie<br>antenimiento de<br>desarenadores -<br>agunas aireadas<br>siduales sobre e<br>las de esta biblio<br>/ etiquetas de es<br>gresar para agre                                                                                                    | Ue aguas testudies 4<br>PTAR - 9. Biologia de lies<br>PTAR - 9. Biologia de lies<br>13. Igualamiento - 14. 1<br>- 20. Filtros biológicos -<br>iso - 25. Tratamiento en<br>4 suelo - 29. Disposición<br>teca:<br>ta biblioteca para este títt<br>egar etiquetas.<br>ación media: 0.0 (0 votos                                                                                                    | Muestras de aguas re<br>Juas residuales 6. C.<br>aguas residuales 10.<br>leutralización 15. Fik<br>21. Biodíscos 22. Sk<br>el mismo sitio 26. Tra<br>de efluentes<br>Jo.<br>)                                                                                                    | esiduales — 3. Análiss de<br>ragas contaminantes — 7.<br>). Principios del tratamient<br>tación — 16. Arreación —<br>edimentación de aguas rei<br>tamiento de lodos — 27. T                                                                                                    | resultados<br>Costos (<br>o biológico<br>17. Lodos a<br>siduales fratamiento                                            |                                                                                                    | ieño, operación y<br>sus modelos<br>njones de oxidad<br>guas residuales<br>atamiento de agu                                                                                            | 12. cīņos<br>išm 19.<br>- 24.<br>ias                                                                                                    |                                                                                  |                      |                            |                    |
| siduales - 5. Pié<br>antenimiento de<br>desarenadores -<br>agunas aireadas<br>siduales sobre e<br>siduales sobre e<br>y etiquetas de es<br>gresar para agra<br>valor<br>valor<br>Q () ale<br>licaciones Para                                                                                                    | verga stranders verganski teknologia de lina<br>pri Ali - 9. Biologia de lina<br>- 20. Filtros biológico -<br>- 20. Filtros biológico -<br>so - 25. Tratamiento en<br>I suelo - 29. Disposición<br>teca:<br>ta biblioteca para este titu<br>egar eliquetas.<br>ación media: 0.0 (0 votos<br>ejandria.ufps.edu.co/cg<br>acceder rápido a una pág                                                                                                    | Muestras de aguas re<br>Muestras de aguas<br>residuales 6. C;<br>aguas residuales 10.<br>elutratización 15. Fk<br>21. Biodiscos 22. Sg<br>el mismo sitio 26. Tra<br>de efluentes<br>Jlo.<br>)<br>gi-bin/koha/opac-de<br>ina, arrástrala a esta ba                                                                                                    | estuales — 3. Análiss de<br>ragas contaminantes — 7.<br>). Principios del tratamient<br>taccim — 16. Arreación —<br>edimentación de aguas re<br>edimentación de aguas re<br>tamiento de lodos — 27. T<br>estail.pl?biblionumber=<br>rra de marcadores. Import                                                                                                    | resultados<br>Costos I<br>la biológico<br>17. Lodos a<br>siduales<br>ratamiento<br>11731&qu                             | B. Principios de dis<br>                                                                                                    | ieño, operación y<br>isus modelos-<br>injones de oxidai<br>guas residuales a<br>tamiento de agu                                                                                        | 12 Croas<br>ion – 19.<br>– 24.<br>as                                                                                                    | %20biológico%20de%20agu                                                          | uas%20residuales     |                            | *                  |
| esiduales - 5. Pié<br>antenimiento de<br>desarenadores -<br>aquans aireadas<br>istemas anaerob<br>istiduales sobre e<br>y etiquetas de es<br>ngresar para agre<br>valor<br>c c c ale<br>dicaciones Para<br>istencias (6)                                                                                                    | La ajus festudare de la<br>mina de tratamiento de ag<br>PTAR - 9. Biologia de las<br>13. igualamiento - 14. 1.<br>- 20. Filtros biológico -<br>so - 25. Trátamiento en<br>4 suelo - 29. Disposición<br>tec a:<br>ta biblioteca para este titt<br>egar etiquetas.<br>ación media: 0.0 (0 votos<br>ejandria.ufps.edu.co/cc<br>acceder rápido a una pág<br>Notas de título                                                                                                    | Muestras de aguas re<br>Juas residuales 6. C;<br>aguas residuales 10.<br>leutralización 15. Fik<br>21. Biodiscos 22. S;<br>de efluentes<br>Jo.<br>)<br>gi-bin/koha/opac-de<br>ina, arrástrala a esta ba                                                                                                    | estudes – 3. Anális de<br>ragas contaminantes – 7.<br>J. Principios del tratamient<br>tación – 16. Areación –<br>diamentación de aguas re<br>tamiento de lodos – 27. T<br>etail.pl?biblionumber=<br>tra de marcadores. Import                                                                                                    | resultados<br>Costos I<br>o biológico<br>17. Lodos a<br>siduales<br>ratamiento<br>11731&qu<br>11731&qu                  | Número<br>Número                                                                                                    | eño, operación y<br>resumodelos-<br>nipiones de oxidade<br>guas residuales-<br>atamiento de agu                                                                                        | 12 croas<br>jón – 19.<br>– 24.<br>as                                                                                                    | %20biológico%20de%20agu<br>Fecha de                                              | uas%20residuales     | 4                          | ×                  |
| siduelse - 5. Pit<br>antenimiento de<br>desarendores-<br>sigunas aireadas<br>sistemas anaerodi<br>siduelse sobre e<br>tals de esta biblio<br>de esta biblio<br>effuetas de esta<br>tertuelsa de esta<br>tertuelsa de esta<br>tert                                                                                                    | Ling and the second second secon | Muestras de aguas re       Muestras de aguas re       upas residuales 6. C;<br>aguas residuales 10.       Veutraización 15. Fk       21. Biodiscos 22. Se<br>el mismo sitio 26. Tra<br>de efluentes       jo       gi-bin/koha/opac-de<br>ina, arrástrala a esta ba             Colección \$                                                                                                    | siduales – 3. Análisis de<br>ragas contaminantes – 7.<br>). Principios del tratamient<br>tación – 16. Arreación –<br>edimentación de aguas rei<br>tamiento de lodos – 27. T<br>etail.pl?biblionumber =<br>tra de marcadores. Import<br>Signatura<br>topográfica \$                                                                                                    | resultados<br>Costos i<br>o biológico<br>17. Lodos e<br>siduales i<br>ratamiento<br>11731&qu<br>11731&qu<br>tar marcadc | estimation estimation estimati estimation estimation estimation estimation estimation e | enfo, operación y<br>visu modelos-<br>ninjones de oxidad<br>guas residuales a<br>tanimiento de agu<br>2Cwrdl%3A%2<br>Estado \$                                                         | 12 Croas<br>130 – 19.<br>– 24.<br>as<br>OTratamiento<br>Notas \$                                                                                                    | %20biológico%20de%20agu<br>Fecha de<br>vencimiento *                             | uas%20residuales     |                            | *                  |
| situales - 5. Pit<br>antenimiento de<br>desarenadores -<br>giunas aireadas<br>stemas anaerob<br>situales sobre e<br>situales sobre e<br>situales sobre e<br>situales sobre e<br>situales sobre e<br>una de<br>gresar para agra<br>valor<br>valor<br>va                     | Ling and the second second secon | Muestras de aguas re       Muestras de aguas re       aguas residuales 6. C.       aguas residuales 10.       eutratazación 25.       21. Biodíscos 22. Se       el mismo sitio 26. Tre       de efluentes       Jo.       )       gi-bin/koha/opac-de       ina, arrástrala a esta ba       ♦       Colección \$                                                                                                    | estueles                                                                                                    | destrations<br>october                                                                                                  | Número       Número       Q                                                                                                    | enfo, operación y<br>resumodelos-<br>nigiones de oxidade<br>guas residuales-<br>atamiento de agu<br>2Cwrrd1%3A%2<br>2Cwrrd1%3A%2<br>Prestado \$                                        | 12 croas<br>12 croas<br>- 24.<br>as<br>0Tratamiento<br>Notas \$                                                                                                    | %20biológico%20de%20agu<br>Fecha de<br>vencimiento \$<br>03/08/2016              | uas%20residuales     |                            | \$                 |
| studies - 5. Pit<br>materimiento de<br>tesarenatores -<br>gunas aireadas<br>stantes sobre e<br>siduales sobre e<br>siduales sobre e<br>siduales sobre e<br>siduales sobre e<br>siduales sobre e<br>siduales abare<br>e<br>siduales sobre e<br>siduales abare<br>e<br>siduales abare<br>valor<br>valor<br>valor<br>stencias ( 6 )<br>Tipo de<br>tem<br>sobres<br>bros                                                                                                    | Line and the second second secon | Muestras de aguas re       Muestras de aguas re       upas residuales 6. C;       aguas residuales 10.       vetratazación 15. Fit       21. Biodíscos 22. St       el mismo sitio 26. Tra       de elluentes       ji-bin/koha/opac-de       ina, arrástrala a esta ba       Colección \$                                                                                                    | estueles – 3. Análisis de<br>rages contaminantes – 7.<br>). Principios del tratamient<br>tazién – 16. Arseación –<br>edimentación de aguas rei<br>tamiento de lodos – 27. T<br>edimentación de aguas rei<br>tamiento de lodos – 27. T<br>edimentación de lodos – 27. T<br>edimentación de lodos – 27. T<br>edimentación de lodos – 27. T<br>edimentación de lodos – 27. T<br>edimentación de lodos – 27. T<br>edimentación de lodos – 27. T<br>edimentación de lodos – 27. T<br>edimentación de                               | costos                                                                                                    | Número       Active       Número       Active       Número       Active       Active       Número       Active       Active       Número       Active       Active <td< td=""><td>enfo, operación y<br/>rest un odelos -<br/>unigones de oxidade<br/>guas residuales -<br/>atamiento de agu<br/>2Cwrd1%3A%2<br/>2Cwrd1%3A%2<br/>Prestado \$<br/>Prestado</td><td>12 croas<br/>12 croas<br/>12 croas<br/>- 24.<br/>as<br/>07 ratamiento<br/>Notas \$</td><td>%20biológico%20de%20agu<br/>Fecha de<br/>vencimiento ¢<br/>03/08/2016<br/>10/13/2016</td><td>uas%20residuales</td><td></td><td>\$</td></td<>                                                                                                    | enfo, operación y<br>rest un odelos -<br>unigones de oxidade<br>guas residuales -<br>atamiento de agu<br>2Cwrd1%3A%2<br>2Cwrd1%3A%2<br>Prestado \$<br>Prestado                         | 12 croas<br>12 croas<br>12 croas<br>- 24.<br>as<br>07 ratamiento<br>Notas \$                                                                                        | %20biológico%20de%20agu<br>Fecha de<br>vencimiento ¢<br>03/08/2016<br>10/13/2016 | uas%20residuales     |                            | \$                 |
| studies - 5. Pit<br>antenimiento de<br>desarenadores -<br>gunas aireadas<br>stemas anaerob<br>studies obtre e<br>sobre e<br>gresar para agre<br>valor<br>valor | log and the second second | Muestras de aguas re<br>Jugas residuales 6. C.<br>aguas residuales 10.<br>elutratización 15. Fik<br>21. Biodiscos 22. St<br>el mismo sitio 26. Tra<br>de eluentes<br>j<br>gi-bin/koha/opac-de<br>ina, arrástrala a esta ba<br>Colección ¢<br>Colección feneral                                                                                                    | estudies – 3. Análisis de<br>rigas contaminantes – 7.<br>). Principios del tratamient<br>tación – 18. Areación –<br>edimentación de aguas rei<br>tamiento de lodos – 27. T<br>edimentación de aguas rei<br>tamiento de lodos – 27. T<br>edimentación de aguas rei<br>tamiento de lodos – 27. T<br>edimentación de aguas rei<br>tamiento de lodos – 27. T<br>edimentación de aguas rei<br>aguas reación de aguas rei<br>tamiento de lodos – 27. T<br>edimentación de aguas rei<br>aguas reación de aguas rei<br>tamiento de lodos – 27. T<br>edimentación de aguas rei<br>tamiento de lodos – 27. T<br>edimentación de lodos – 27. T<br>edimentación de aguas rei<br>tamientación                            | costos                                                                                                    | Número       Active       Número       Active       Número       Active       Active       Número       Active       Active       Active       Número       Active       Active <td< td=""><td>enfo, operación y<br/>resumodelos-<br/>resumodelos-<br/>restaumodelos-<br/>zamiento de egu-<br/>zecurrel1%3A%2<br/>2cwrrel1%3A%2<br/>Prestado<br/>Prestado<br/>Disponible</td><td>12 croas<br/>12 croas<br/>- 24.<br/>as<br/>07ratamiento<br/>07ratamiento</td><td>%20biológico%20de%20agu<br/>Fecha de ¢<br/>03/08/2016<br/>10/13/2016</td><td>uas%20residuales</td><td></td><td>*</td></td<>                                                                                                    | enfo, operación y<br>resumodelos-<br>resumodelos-<br>restaumodelos-<br>zamiento de egu-<br>zecurrel1%3A%2<br>2cwrrel1%3A%2<br>Prestado<br>Prestado<br>Disponible                       | 12 croas<br>12 croas<br>- 24.<br>as<br>07ratamiento<br>07ratamiento                                                                                                 | %20biológico%20de%20agu<br>Fecha de ¢<br>03/08/2016<br>10/13/2016                | uas%20residuales     |                            | *                  |
| situales - 5. Pit<br>antenimiento de<br>desarenadores -<br>gunas aireadas<br>stamas anaerob<br>situales sobre e<br>situales sobre e<br>situales so                                                                                                    | Line and the second second secon | Muestras de aguas re       Muestras de aguas re       Jupas residuales 6. Ci<br>aguas residuales 10.       Veutraización 15. Fiz<br>de ellumismo sitio 26. Tra<br>de ellumismo sitio 26. Tra<br>de ellumistra<br>illo.       j       gi-bin/koha/opac-de<br>ina, arrástrala a esta ba       Questra de ellumistra<br>ina, arrástrala a esta ba       Questra de ellumistra<br>ina, arrástrala esta ba       Questra de ellumistra | estudes – 3. Anális de<br>rages contaminantes – 7.<br>). Principios del tratamient<br>tación – 18. Areación –<br>edimentación de aguas rei<br>tamiento de lodos – 27. T<br>edimentación de aguas rei<br>tamiento de lodos – 27. T<br>edimentación de aguas rei<br>tamiento de lodos – 27. T<br>edimentación de aguas rei<br>tamiento de lodos – 27. T<br>edimentación de aguas rei<br>aguas reación de aguas rei<br>tamiento de lodos – 27. T<br>edimentación de aguas rei<br>aguas reación de aguas rei<br>tamiento de lodos – 27. T<br>edimentación de aguas rei<br>tamiento de lodos – 27. T<br>edimentación de aguas rei<br>tamiento de lodos – 27. T<br>edimentación de aguas rei<br>tamiento de lodos – 27. T<br>edimentación de aguas rei<br>tamiento de lodos – 27. T<br>edimentación de aguas rei<br>tamiento de lodos – 27. T<br>edimentación de aguas rei<br>tamiento de lodos – 27. T<br>edimentación de aguas rei<br>tamiento de aguas rei<br>tamiento de aguas rei<br>tamientamiento de aguas rei<br>tam | esuitatos<br>costos                                                                                                    | Número       e       Número       yres ahora                                                                                                    | enfo, operación y<br>resta modelos-<br>restaluades<br>zamiento de egu-<br>zamiento de egu-<br>zamiento de egu-<br>zamiento de egu-<br>prestado<br>Prestado<br>Disponible<br>Disponible | Notas ¢                                                                                                    | %20biológico%20de%20agu<br>Fecha de<br>vencimiento *<br>03/08/2016<br>10/13/2016 | uas%20residuales     |                            | ×                  |
| studies - 5. Pit<br>materimiento de<br>desarendores -<br>guna airedas<br>stemas anaerob<br>situales sobre e<br>as de esta biblo<br>etiquetas de es<br>istencias (6)<br>Tipo de<br>istencias (6)<br>Tipo de<br>istencias (6)                                                                                                    | Vitas de trainnento de ag<br>PTAR - 9. Biologia de liss<br>PTAR - 9. Biologia de liss<br>PTAR - 9. Biologia de liss<br>reaction de ag<br>PTAR - 9. Biologia de liss<br>iso - 25. Tratamiento en al.<br>- 20. Filtros biológios -<br>reaction en al.<br>es - 25. Tratamiento en al.<br>reaction en al.<br>es - 25. Tratamiento en al.<br>reaction en al.<br>es - 25. Tratamiento en al.<br>es - 25. Tratamiento en al.<br>es - 25. Tratamien                                                                                                    | Muestras de aguas re       Muestras de aguas re       Muestras de aguas residuales 6. Ci<br>aguas residuales 6. Ci<br>aguas residuales 10.       Veutraización 15. Fk<br>21. Biodiscos 22. St<br>el mismo sitio 26. Tra<br>de efluentes       ji-bin/koha/opac-de<br>ina, arrástrala a esta ba       Questra de fluentes       Questra de fluentes                                                                                                    | siduales – 3. Análisis de gras contaminantes – 7.<br>Principios del tratamientes – 7.<br>Principios del tratamiente – 7.<br>Principios del tratamiento de lodos – 27.<br>Interior – 16. Alfred de guas re tamiento de lodos – 27.<br>Signatura topográfica<br>Signatura (novel) de lodos – 27.<br>Signatura (novel) de lodos – 27.                                                                                                    | esuitatos<br>costos                                                                                                    | Número de dis                                                                                                    | erito, operación y<br>migiones de oxidad<br>pues residuales<br>atamiento de agu<br>2000 estado<br>estado<br>Prestado<br>Disponible<br>Disponible                                       | 12 croas<br>12 croas<br>12 croas<br>- 24.<br>135<br>0<br>0<br>Tratamiento<br>0<br>Tratamiento<br>0<br>1<br>1<br>1<br>1<br>1<br>1<br>1<br>1<br>1<br>1<br>1<br>1<br>1 | %20biológico%20de%20agu                                                          | uas%20residuales     |                            | *                  |

|                             | CESTIÓN DE SERVICIOS ACADÉMICOS Y BIBLIOTECABIOS |                                |               | CÓDIGO     | IN-GS-01 |
|-----------------------------|--------------------------------------------------|--------------------------------|---------------|------------|----------|
|                             | GESTION DE                                       | SERVICIOS ACADEMICOS I BIBLIC  | VERSIÓN       | 01         |          |
| 95                          | CONSULTA                                         | DE MATERIAL BIBLIOGRAFICO EN S | FECHA         | 03/04/2017 |          |
| Vigilada Mineducación       | COLECCIÓN GENERAL Y HEMEROTECA                   |                                |               | PÁGINA     | 4 de 4   |
| ELABORÓ                     |                                                  | REVISÓ                         |               | APROBÓ     |          |
| Jefe División de Biblioteca |                                                  | Equipo Operativo de Calidad    | íder de Calid | ad         |          |

de igual forma el sistema le indica si el libro se encuentra disponible o prestado, como también si es de colección general o de reserva.

El usuario copia la signatura topográfica del libro y la sala en donde se halla el material y le pide ayuda a un auxiliar administrativo para que le indique la ubicación de la sala y del material si es necesario. De ahí el usuario accede al libro para realizar su respectiva consulta.

## 4. CONTROL DE CAMBIOS

| VERSIÓN | DESCRIPCIÓN DEL CAMBIO                                                                                                    | FECHA      | RESPONSABLE<br>APROBACIÓN |
|---------|----------------------------------------------------------------------------------------------------|------------|---------------------------|
| 00      | Versión Original                                                                                                    | 12/12/2016 | Líder de Calidad          |
| 01      | Se modificó por cambio de encabezado<br>teniendo en cuenta el acuerdo 014 del 24<br>de Febrero del 2017 que ajusta lo referido<br>a la imagen corporativa de la Universidad<br>como requisito a lo exigido en la<br>resolución 12220 del 20 de Junio del<br>2016 emitida por el Ministerio de<br>Educación Nacional. | 03/04/2017 | Líder de Calidad          |